เข้าสู่ระบบประเมินการสอนออนไลน์ ผ่านเว็บเบราว์เซอร์ ที่ www.evaluation.econ.tu.ac.th (สามารถสแกน QR Code เพื่อเปิดระบบฯ ผ่าน Smartphone ได้)

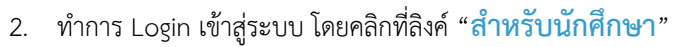

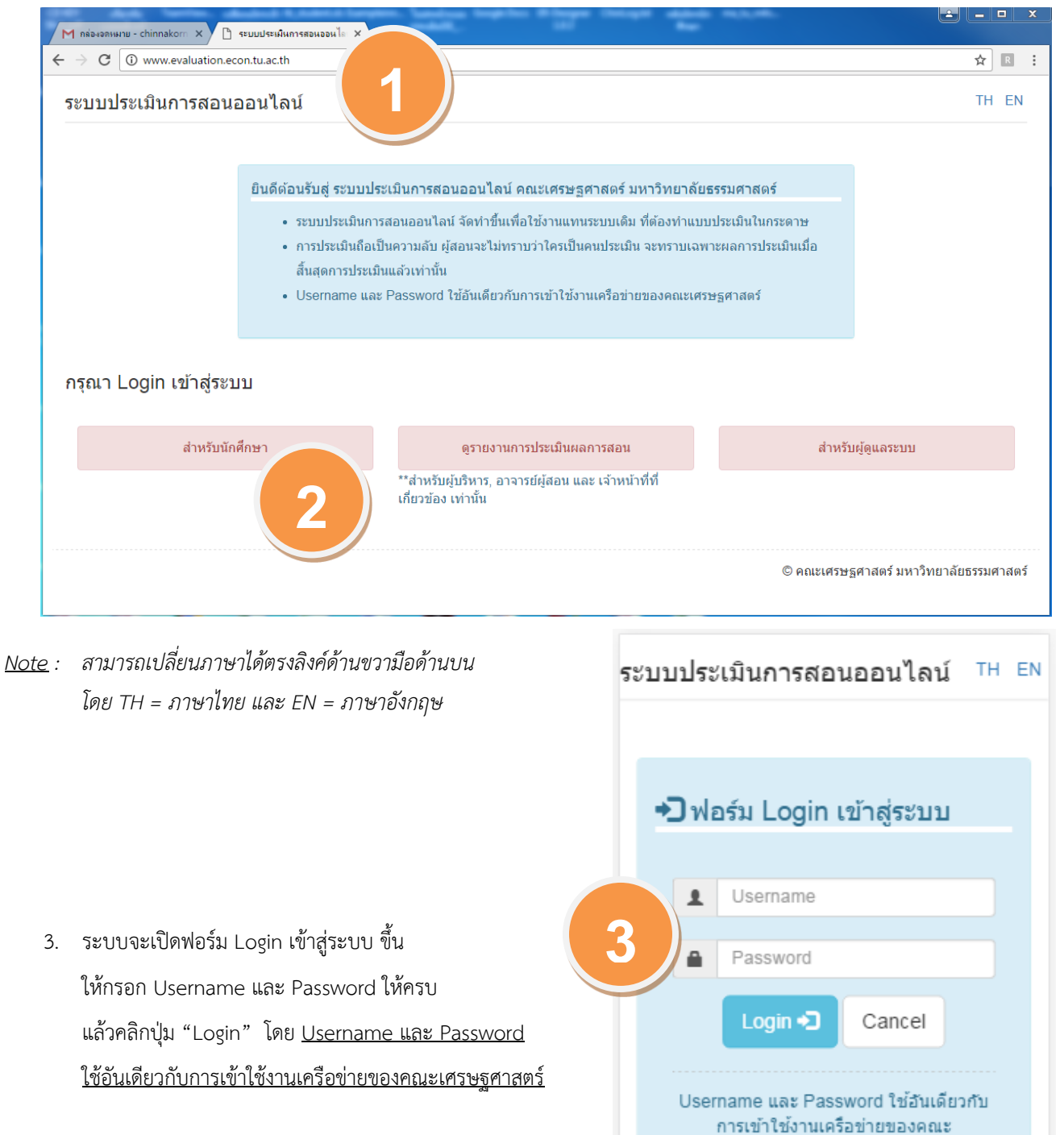

เศรษฐศาสตร์

- 4. เมื่อทำการ Login เข้าสู่ระบบผ่าน ระบบจะแสดง<u>หน้าหลัก</u>
  - 4.1 กรณีที่มีรายวิชาที่ต้องดำเนินการประเมิน แสดงดังรูป ให้คลิกที่ปุ่ม "**เปิดทำแบบประเมิน**"

| ระบบ:                                 | ประเมินการส                           | <sub>สอนออน</sub> ไลน์ |              |                                                                                                    |
|---------------------------------------|---------------------------------------|------------------------|--------------|----------------------------------------------------------------------------------------------------|
|                                       | т                                     | H EN 🕒 ออกจากระบบ      | L            |                                                                                                    |
| ิ <b>≜</b> หน้า<br>รายวิชา<br>หน้าหลั | ทสัก ข้อมูลนัย<br>เทื่ลงทะเบียน<br>ัก | กศึกษา                 | ····>>       | แสดงข้อมูลนักศึกษา โดยนักศึกษาสามารถ<br>แก้ไขข้อมูลได้หากข้อมูลไม่ถูกต้อง (4.3)<br>แสดงข้อมูลการลงทะเบียน (4.4) |
| วิชา                                  | ผู้สอน                                | การประเมิน             |              |                                                                                                    |
| ศ.431                                 | อ.ปราการ                              | 1                      |              |                                                                                                    |
| ศ.453                                 | อ.สิทธิกร                             | 1                      | ┢            | รายวิชาที่ทำแบบประเมินเรียบร้อยแล้ว                                                                             |
| ศ.459                                 | อ.อาชนั้น                             | •                      |              |                                                                                                    |
| ศ.460                                 | อ.ธรรมวิทย์                           | เปิดทำแบบประเมิน       | $\mathbf{F}$ | รายวิชาที่ <u>ยังไม่ได้ทำแบบประเมิน</u>                                                                         |
|                                       | 4.1                                   |                        |              |                                                                                                    |

4.2 กรณีที่ไม่มีรายวิชาที่ต้องประเมิน ซึ่งอาจไม่มีข้อมูลลงทะเบียน หรือ ไม่อยู่ในช่วงเวลาการทำแบบประเมิน

| ระบบประเมินการสอนออนไลน์                                                          |                                                                   |
|-----------------------------------------------------------------------------------|-------------------------------------------------------------------|
| TH EN 🕒 ออกจากระบบ                                                                |                                                                   |
| <ul> <li>หน้าหลัก</li> <li>ข้อมูลนักศึกษา</li> <li>รายวิชาที่ลงทะเบียน</li> </ul> |                                                                   |
| หนาหลก                                                                            |                                                                   |
| ไม่พบข้อมูลลงทะเบียน/ไม่อยู่ในช่วงทำแบบประเมิน                                    | กรณีไม่มีข้อมูลลงทะเบียน หรือ<br>ไม่อยู่ในช่วงเวลาการทำแบบประเมิน |

## 4.3 หน้า <u>ข้อมูลนักศึกษา</u>

| ระ                     | บบประเมินการสะ                                                | อนออนไลน์                        |    |                                                                               |
|------------------------|---------------------------------------------------------------|----------------------------------|----|-------------------------------------------------------------------------------|
|                        | ТН                                                            | EN 🕒 ออกจากระบบ                  |    |                                                                               |
| 5                      | หน้าหลัก ข้อมูลนักศึ<br>ายวิชาทีลงทะเบียน                     | ึกษา                             |    |                                                                               |
| <u>ข้อ</u><br>เลว<br>5 | มูลนักศึกษา<br>ขทะเบียน:<br>6404000001                        |                                  |    |                                                                               |
| ชื่อ                   | -นามสกุล (ภาษาไทย):                                           |                                  |    |                                                                               |
| ชื<br>บุ               | ในกร<br>เญชิต                                                 |                                  |    |                                                                               |
| ชื่อ<br>C              | -นามสกุล (ภาษาอังกฤ<br>Chinnakorn                             | ы):                              | ┝  | ข้อมูลนักศึกษา หากไม่ถูกต้องสามารถแก้ไข<br>และคลิกปุ่ม "save" เพื่อบันทึก ได้ |
| В                      | Boonchit                                                      | _                                | J. |                                                                               |
| อีเม                   | มด์:                                                          |                                  |    |                                                                               |
| C                      | Save                                                          | .m                               |    |                                                                               |
| 4.4 หน้า <u>รา</u> ย   | ยวิชาที่ลงทะเบียน                                             |                                  |    |                                                                               |
| ราย                    | ยวิชาที่ลงทะเบียน                                             |                                  |    |                                                                               |
| ภา                     | <b>าคเรียน : 1/2557</b><br>1. ศ.212 : หลักเศรษฐศ              | าสตร์มหภาค                       |    |                                                                               |
| ภา                     | <b>าคเรียน : 2/2557</b><br>1. ศ.211 : หลักเศรษฐศ <sup>ะ</sup> | ,<br>าสตร์จุลภาค                 | L  | ข้อมูลการลงทะเบียนของนักศึกษา                                                 |
| ภา                     | าคเรียน : 1/2558                                              | 1                                |    |                                                                               |
|                        | 1. ศ.311 : ทฤษฎีเศรษฐ<br>2. ศ.320 : คณิตเศรษฐศ                | ศาสตร์จุลภาค<br>กสตร์เบื้องต้น 💻 |    |                                                                               |

 จากข้อ 4.1 เมื่อคลิกที่ปุ่ม "เปิดทำแบบประเมิน" ระบบจะเปิดฟอร์มสำหรับการประเมิน โดยระบบจะแบ่งแสดง 2 ส่วน เพื่ออำนวนความสะดวกต่อการใช้งาน คือ สำหรับใช้งานด้วย Smartphone และ คอมพิวเตอร์ปกติ

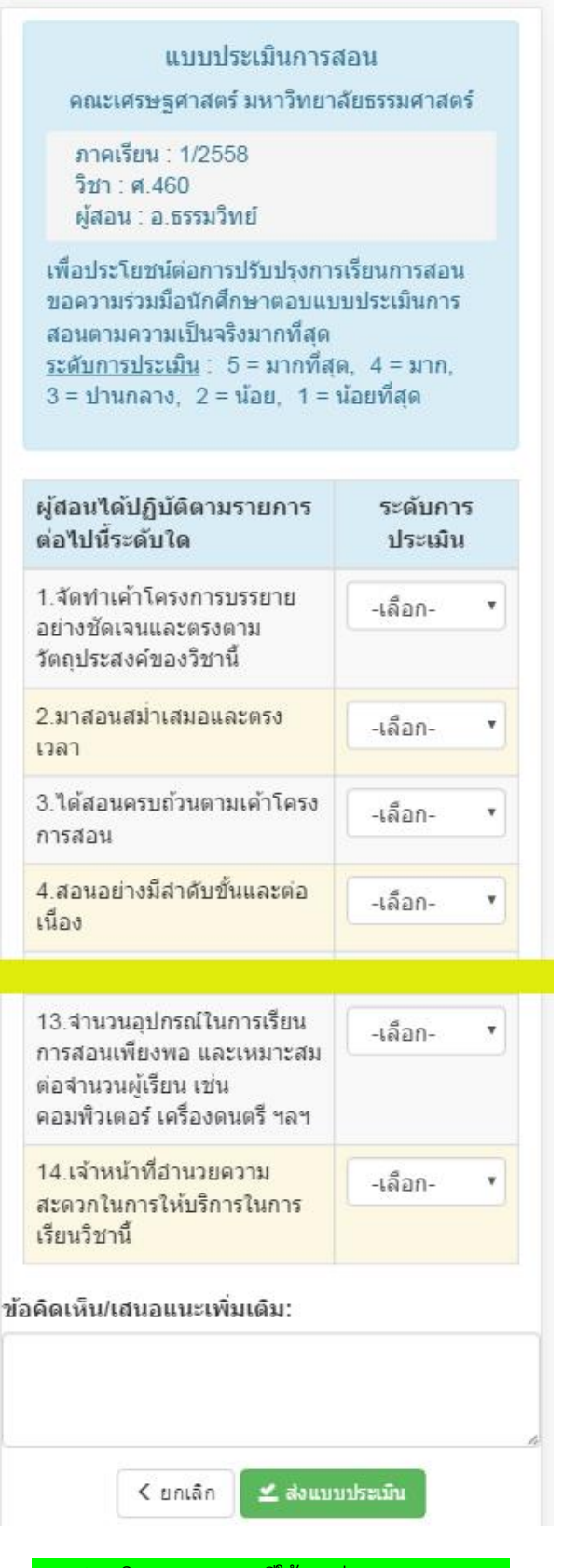

แบบประเมินการสอน กรณีใช้งานผ่าน Smartphone

|                                                                     | คณะเครษฐศาสตร มหารท                                                                                                    | า เดยบรรมหาดหร                                    |                 |      |     |   |
|---------------------------------------------------------------------|----------------------------------------------------------------------------------------------------|---------------------------------------------------|-----------------|------|-----|---|
| โครงการปริญญาตรี หลักสูตร ภาษาไทย<br>วิชา : ศ.460 เศรษฐกิจประเทศไทย |                                                                                                    | คเรียน : 1/2558<br>งอน : อ.ธรรมวิทย์ เทอดอุดมธรรม |                 |      |     |   |
| เพื่อ<br><u>ระดั</u> ร                                              | ประโยชน์ด่อการปรับปรุงการเรียนการสอน ขอความร่วมมือนักศึกษาตอบแบบประเมินการ<br><u>บการประเมิน</u> : 5 = มากที่สุด, 4 = มาก; 3 = ปานกลาง, 2 = น้อย, 1 = น้อยที่สุด | สอนตามความเป็นจริงมากที่สุด                       |                 |      |     |   |
|                                                                     |                                                                                                    |                                                   | ระดับการประเมิน |      |     |   |
| ۱o.                                                                 | ผู้สอนได้ปฏิบัติตามรายการต่อไปนี้ระดับใด                                                                                                    | 5                                                 | 4               | 3    | 2   | 1 |
| 1.                                                                  | จัดทำเค้าโครงการบรรยายอย่างชัดเจนและตรงตามวัตถุประสงค์ของวิชานี้                                                                                                 | ۲                                                 | ۲               | ۲    | ۲   | 0 |
| 2.                                                                  | มาสอนสม่ำเสมอและตรงเวลา                                                                                                    | 0                                                 | 0               | 0    | ۲   | C |
| 3.                                                                  | ได้สอนครบถ้วนตามเค้าโครงการสอน                                                                                                    | ٥                                                 | ۲               | ۲    | ۲   | 6 |
|                                                                     |                                                                                                    |                                                   |                 |      |     |   |
|                                                                     | จำนวนอุปกรถเในการเรียนการสอนเพียงพอ และเหมาะสมต่อจำนวนผู้เรียน เช่น คอมพื                                                                                        | วเตอร์ เครื่องดนตรี ฯลฯ 🛛 🔘                       | ۲               | ۲    | ۲   | 0 |
| 13.                                                                 |                                                                                                    |                                                   |                 | 1000 | 040 |   |

แบบประเมินการสอน กรณีใช้งานผ่านคอมพิวเตอร์

< ยกเล็ก

🛫 ส่งแบบประเม็น

ให้นักศึกษาทำแบบประเมิน (กำหนดระดับการประเมิน) ให้ครบทุกข้อ และข้อคิดเห็น/ขอเสนอแนะเพิ่มเติม (ถ้ามี) แล้วคลิกปุ่ม "ส่งแบบประเมิน"

- 6. ให้นักศึกษาทำแบบประเมินให้ครบทุกรายวิชาที่ลงทะเบียน
- 7. เมื่อทำแบบประเมินเสร็จให้ทำการ Logout / ออกจากระบบ